家庭ごみ分別事典(シゲンジャーSearch)の使い方

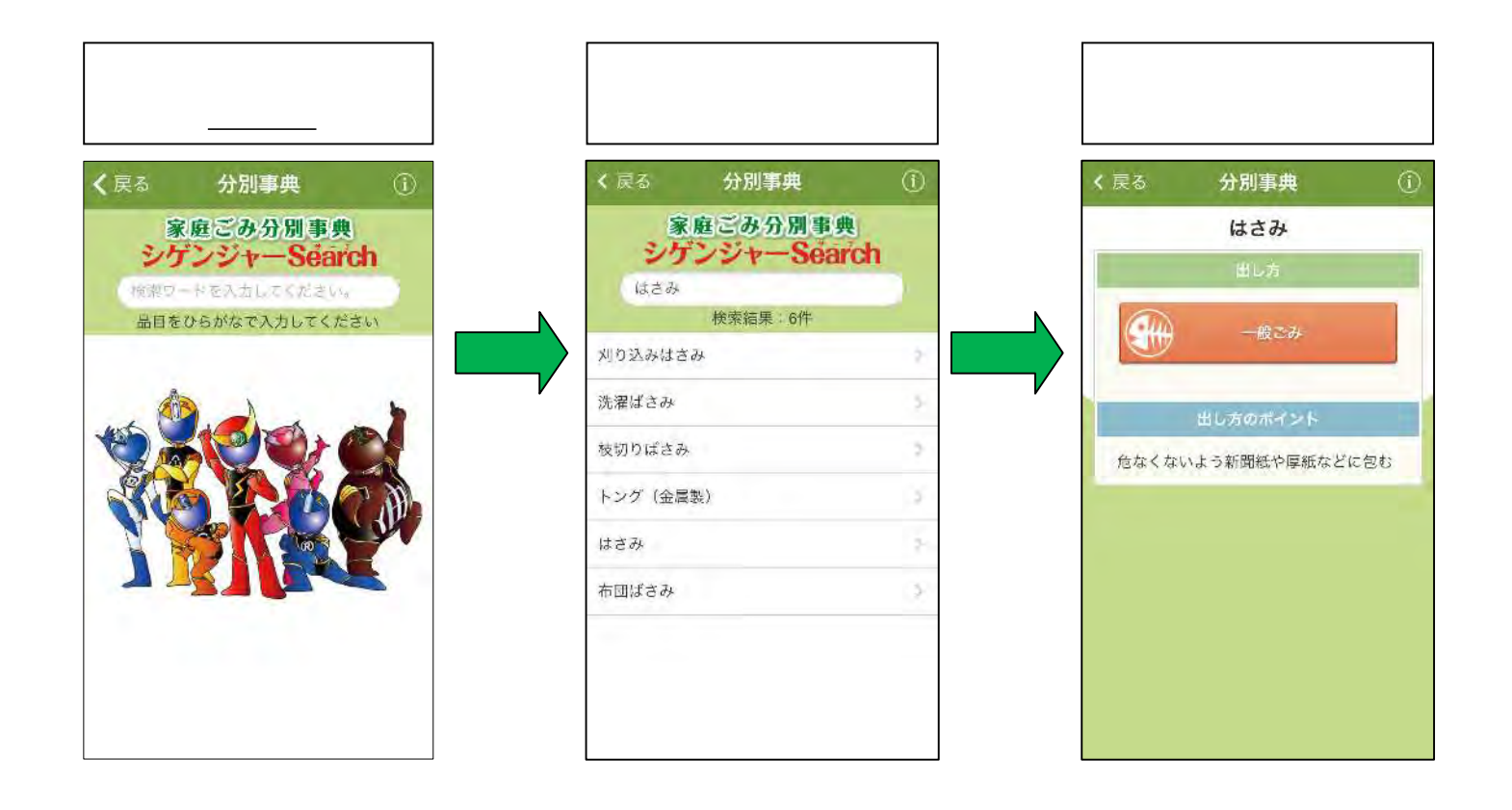